## How to Take Attendance in Zoom

The fastest and most accurate way to take attendance is to use Zoom reports. Bear in mind that they're generated approximately 30 minutes after the meeting has ended. Depending on the number of participants, it could take even longer, up to one hour. However, it's worth waiting for because once the report is generated, all you need to do is export the data, and you're done.

Here's what you have to do:

1. Log in to your Zoom account.

| oom | SOLUTIONS + | PLANS & PRICING | CONTACT SALES                             |                                             | JOIN A MEETING | HOST A MEETING + | SIGNIN | SIGN UP, IT'S FREE |
|-----|-------------|-----------------|-------------------------------------------|---------------------------------------------|----------------|------------------|--------|--------------------|
|     |             |                 | S                                         | iign In                                     |                |                  |        |                    |
|     |             |                 | Email Address                             |                                             |                |                  |        |                    |
|     |             |                 | Alphdan@gmail.com                         |                                             |                |                  |        |                    |
|     |             |                 | Password                                  |                                             |                |                  |        |                    |
|     |             |                 |                                           | Forgot                                      | 2              |                  |        |                    |
|     |             |                 | Zoom is protected by reCAPTCHA.<br>apply. | and the Privacy Policy and Terms of Service |                |                  |        |                    |
|     |             |                 |                                           | Sign in                                     |                |                  |        |                    |
|     |             |                 | Stay signed in                            | New to Zoom? Sign Up Fr                     | 00             |                  |        |                    |
|     |             |                 |                                           |                                             |                |                  |        |                    |

2. Select "Reports" and then click on "Usage."

| Meetings        |                                                                                |
|-----------------|--------------------------------------------------------------------------------|
|                 |                                                                                |
| Webinars        | Usage                                                                          |
| Recordings      | View meetings, participants and meeting minutes within a specified time range. |
| Settings        | Meeting                                                                        |
| Account Profile | View registration reports and poll reports for meetings.                       |
|                 |                                                                                |

3. If the meeting was held recently, you'll see the report immediately – you can recognize it by topic, meeting ID, or start time. If you want to take attendance for a past meeting, you may need to adjust the Date Range to show meetings

from the period you want to search.

| eports                   | Usage Rep                        | arts - I             | Usage                |                 |                     |            |       |                       |                  |            |          |                       |           | Documen    |
|--------------------------|----------------------------------|----------------------|----------------------|-----------------|---------------------|------------|-------|-----------------------|------------------|------------|----------|-----------------------|-----------|------------|
| rom: 0                   | 03/01/2020                       |                      | To: 03/1             | 8/2020          |                     | Search     |       |                       |                  |            |          |                       |           |            |
| taximum i<br>he report i | report duratio<br>displays infor | n: 1 Moi<br>mation f | nth<br>or meetings t | hat ended at le | ast 30 minutes ago. |            |       |                       |                  |            |          |                       |           |            |
| Export a                 | s CSV File                       |                      |                      |                 |                     |            |       |                       |                  |            |          |                       | Toggle    | columns+   |
| Topic                    |                                  |                      | Meeting<br>ID        | User Name       | User Email          | Department | Group | Has<br>Zoom<br>Rooms? | Creation<br>Time | Start Time | End Time | Duration<br>(Minutes) | Participa | nts Source |
|                          | 1.000                            | • •                  | Ξ                    | <u> </u>        |                     |            |       | -                     |                  |            |          |                       | з         | Zoom       |
|                          | -                                |                      |                      |                 |                     |            |       | -                     |                  |            |          |                       | 0         | Zoom       |

4. Once you've found the meeting, click on the "Participants" section. You'll now see the Meeting Report and Review the Report. Click on "Export with meeting data."

| Meeting Particip        | pants                    |                         |                            |                       |
|-------------------------|--------------------------|-------------------------|----------------------------|-----------------------|
| Export with meeting dat | 13                       |                         |                            | Export                |
| Name (Original Name)    | User Email               | Join Time               | Leave Time                 | Duration<br>(Minutes) |
| unio Arthur Carmoniae   | Service (Public Network) | 43-12-2020-08-42-21-484 | Co. 1.2. (0.2) (0.4) (0.4) | 20                    |
| Alphr                   | Alphr@csu.cambridge.edu  | 03/13/2020 08:43:40 AM  | 03/13/2020 08:43:59 AM     | 1                     |
| Alphrian                | Jan@csu.cambridge.edu    | 03/13/2020 09-01-39 AM  | 03/13/2020 09:01:49 AM     | 1                     |

5. Click on "Export as Excel" to confirm. Data will be exported in the form of an Excel file.

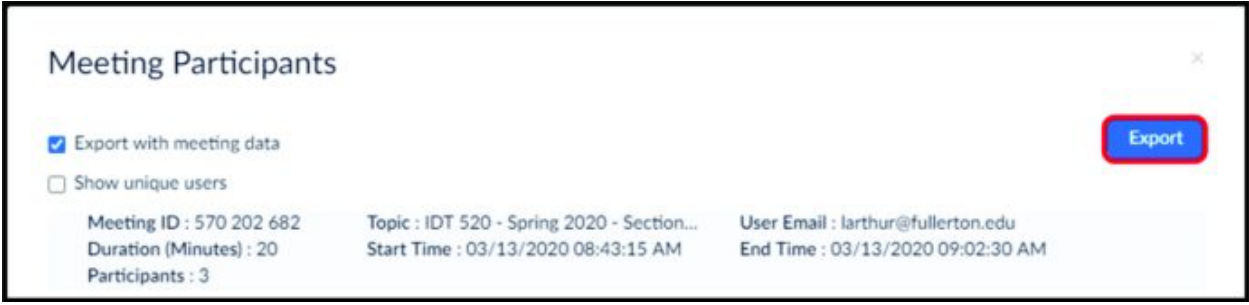

6. Download and save the file to your computer.

There you have it. When you open the file, you'll be able to see users' names, and next to them will be the time they entered the meeting and the time they left. You can also see how long each of them were online at the meeting under the

"Duration" section. Thankfully, there's no need to calculate it manually for each user, as Zoom does it for us.

Finally, you can also see each participant's email, and if you have an email automation program, you can send them certificates or thank-you notes automatically.